# Troubleshooting de Fallas del Modo de Mantenimiento Hyperflex

# Contenido

| Introducción                                                                                                    |  |
|----------------------------------------------------------------------------------------------------|--|
| Prerequisites                                                                                                    |  |
| Requirements                                                                                                    |  |
| Componentes Utilizados                                                                                           |  |
| Antecedentes                                                                                                    |  |
| Configurar                                                                                                    |  |
| Errores comunes                                                                                                  |  |
| HX entra en modo de mantenimiento: fallo para algunos (X-server-X). vMotion no está habilitado<br>en los nodos X |  |
| Configuración del adaptador VMkernel                                                                             |  |
| Verifique que vSwitch esté Utilizando los Uplinks Apropiados                                                     |  |
| Configuración de ESXi-Firewall                                                                                   |  |
| Ejecutar la secuencia de comandos hx post install                                                                |  |
| La operación no pudo continuar porque vCenter no está disponible                                                 |  |
| Configuración de firewall                                                                                        |  |
|                                                                                                    |  |

# Introducción

Este documento describe los problemas más comunes cuando ingresa a un host en el modo de mantenimiento en HyperFlex.

## Prerequisites

## Requirements

- Conocimientos básicos de VMware vSphere
- Conocimientos básicos de UCS Manager (UCSM)
- · Comprensión básica de las redes

## **Componentes Utilizados**

La información que contiene este documento se basa en las siguientes versiones de software y hardware.

- Controlador de almacenamiento HyperFlex 5.0.2d
- VMware ESXi, 7.0.3, 21930508
- Versión de vCenter: 8.0.2 Build-22617221

La información que contiene este documento se creó a partir de los dispositivos en un ambiente

de laboratorio específico. Todos los dispositivos que se utilizan en este documento se pusieron en funcionamiento con una configuración verificada (predeterminada). Si tiene una red en vivo, asegúrese de entender el posible impacto de cualquier comando.

## Antecedentes

Cuando surgen problemas al ingresar a un host en el modo de mantenimiento en Cisco HyperFlex, hay varios pasos de solución de problemas que puede seguir para identificar y resolver el problema.

# Configurar

Si no se puede iniciar el modo de mantenimiento para un host mediante HX Connect, considere la posibilidad de utilizar la interfaz de usuario de ESXi para entrar en el modo de mantenimiento, ya que esto puede ayudar a identificar y eliminar las complicaciones habituales relacionadas con vCenter.

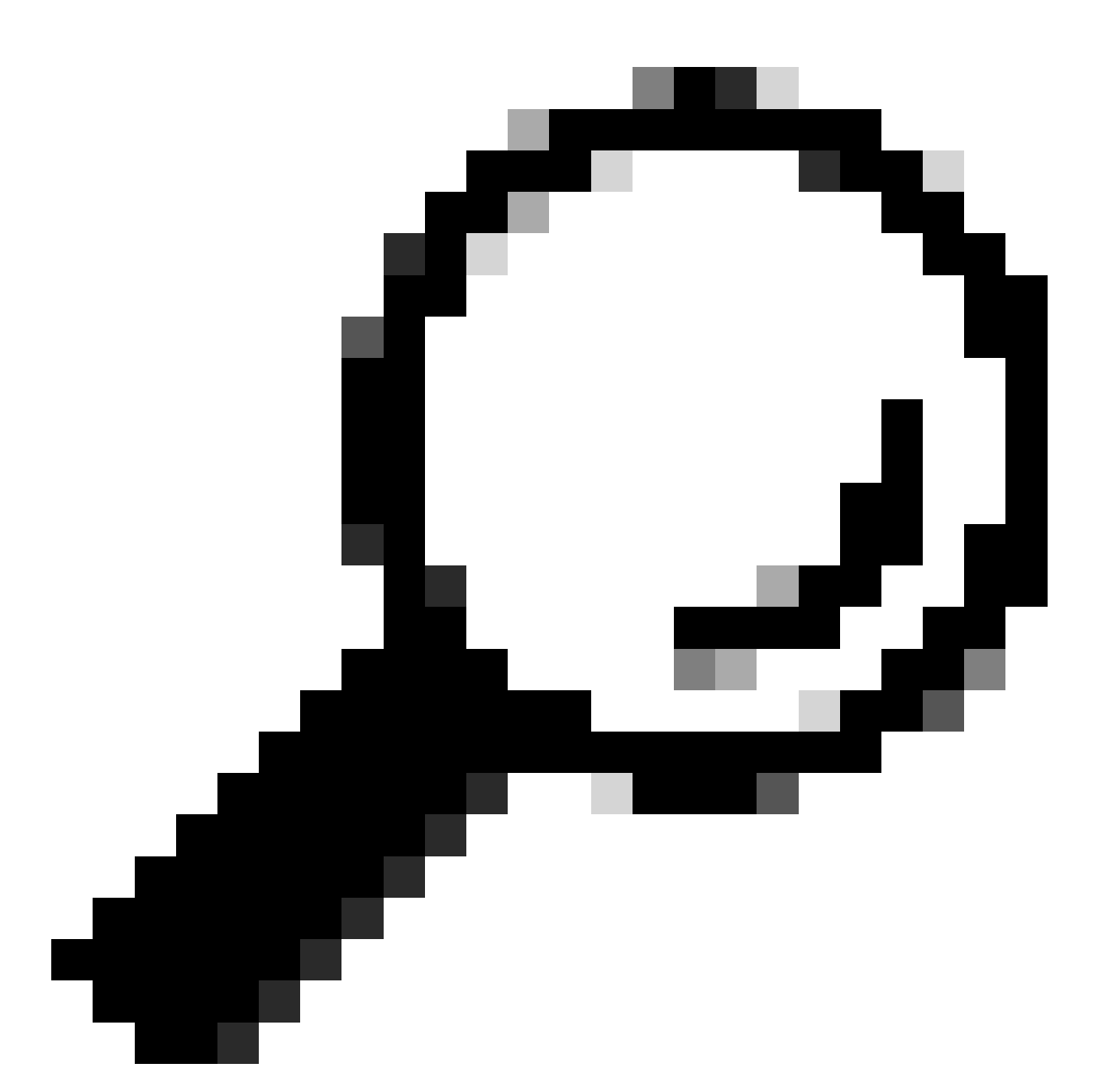

Sugerencia: Si Distributed Resource Scheduler (DRS) está activado en el clúster, puede gestionar el proceso de vMotion automáticamente. Asegúrese de que DRS esté configurado en un nivel de automatización adecuado o, si DRS está desactivado, puede que tenga que migrar manualmente o apagar otras VM en el host de origen para equilibrar la carga.

1. Utilice un cliente SSH para conectarse a ESXi mediante el inicio de sesión raíz.

2. Compruebe si el host está en modo de mantenimiento. (Los comandos específicos pueden variar entre las diferentes versiones.)

esxcli system maintenanceMode get

3. Coloque el host en modo de mantenimiento.

esxcli system maintenanceMode set -e true

4. Verifique que el host esté en modo de mantenimiento.

esxcli system maintenanceMode get

5. Salir del modo de mantenimiento.

esxcli system maintenanceMode set -e false

Errores comunes

#### HX entra en modo de mantenimiento: fallo para algunos (X-server-X). vMotion no está habilitado en los nodos X

| Parallel tasks check         | 1 | Enter maintenance mode task is not running for other nodes and for other site nodes in stretch cluster |
|------------------------------|---|----------------------------------------------------------------------------------------------------|
| vCenter availability check   | ~ | Cluster should be registered with vCenter                                                              |
| vCenter reachability check   | ~ | vCenter is reachable from vCenter                                                                      |
| Maintenance mode state check | ~ | Check the node is not in maintenance mode                                                              |
| VM Migration check           | 1 | HX Enter Maintenance mode: Failed for Some server-1). vMotion is not enabled on all nodes              |

#### Solución

Configuración del adaptador VMkernel

- Inicie sesión en el servidor vCenter mediante el cliente vSphere.
- Haga clic para seleccionar el host.
- Haga clic en la ficha Configuración.
- Haga clic en VMkernel Adapter bajo Networking.
- Haga clic en Add Networking.
- Seleccione el adaptador VMkernel y haga clic en Next.
- Seleccione el vSwitch estándar existente, seleccione el vMotion vSwitch y haga clic en Siguiente.

- Introduzca un nombre en la etiqueta de red para identificar la red que utiliza vMotion.
- Seleccione o ingrese un **ID de VLAN** del ID de VLAN.
- Marque la casilla de verificación del servicio vMotion y haga clic en Siguiente.
- Introduzca la dirección IP y la máscara de subred de la interfaz vMotion del host.
- Haga clic en Next y luego en Finish.

| VMkernel adapters |       |          |                                       |                               |            |              |              |
|-------------------|-------|----------|---------------------------------------|-------------------------------|------------|--------------|--------------|
| AD                | D NET | WORKING  | REFRESH                               |                               |            |              |              |
|                   |       | Device T | Network Label                         | Switch T                      | IP Address | TCP/IP Stack | Enabled Serv |
| :                 | >>    | 🖭 vmk0   | 🖉 Management Network                  | 辺 vswitch-hx-inband-mg<br>mt  |            | Default      | Manageme     |
| :                 | >>    | 🖭 vmk1   | 💩 Storage Hypervisor Data Netwo<br>rk | 迎 vswitch-hx-storage-dat<br>a |            | Default      |              |
| :                 | >>    | 🖭 vmk2   | ⊗ vmotion-479                         | 迎 vmotion                     |            | Default      | vMotion      |

Verifique que vSwitch esté Utilizando los Uplinks Apropiados

- Inicie sesión en el servidor vCenter mediante el cliente vSphere.
- Haga clic para seleccionar el **host**.
- Haga clic en Switches virtuales bajo Networking.
- Seleccione Standard Switch: vMotion.
- Haga clic en Manage Physical Network Adapters.
- Adaptadores activos: vmnic3
- Adaptadores en espera vmnic7
- Haga clic en Aceptar para Finalizar.

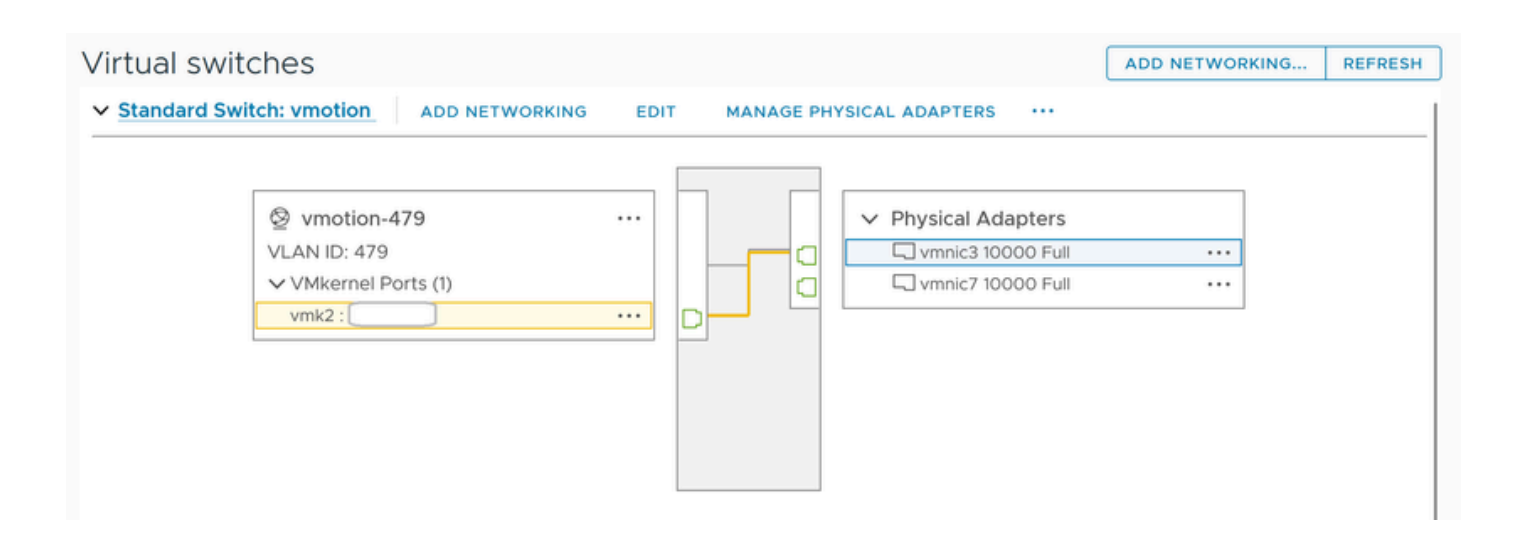

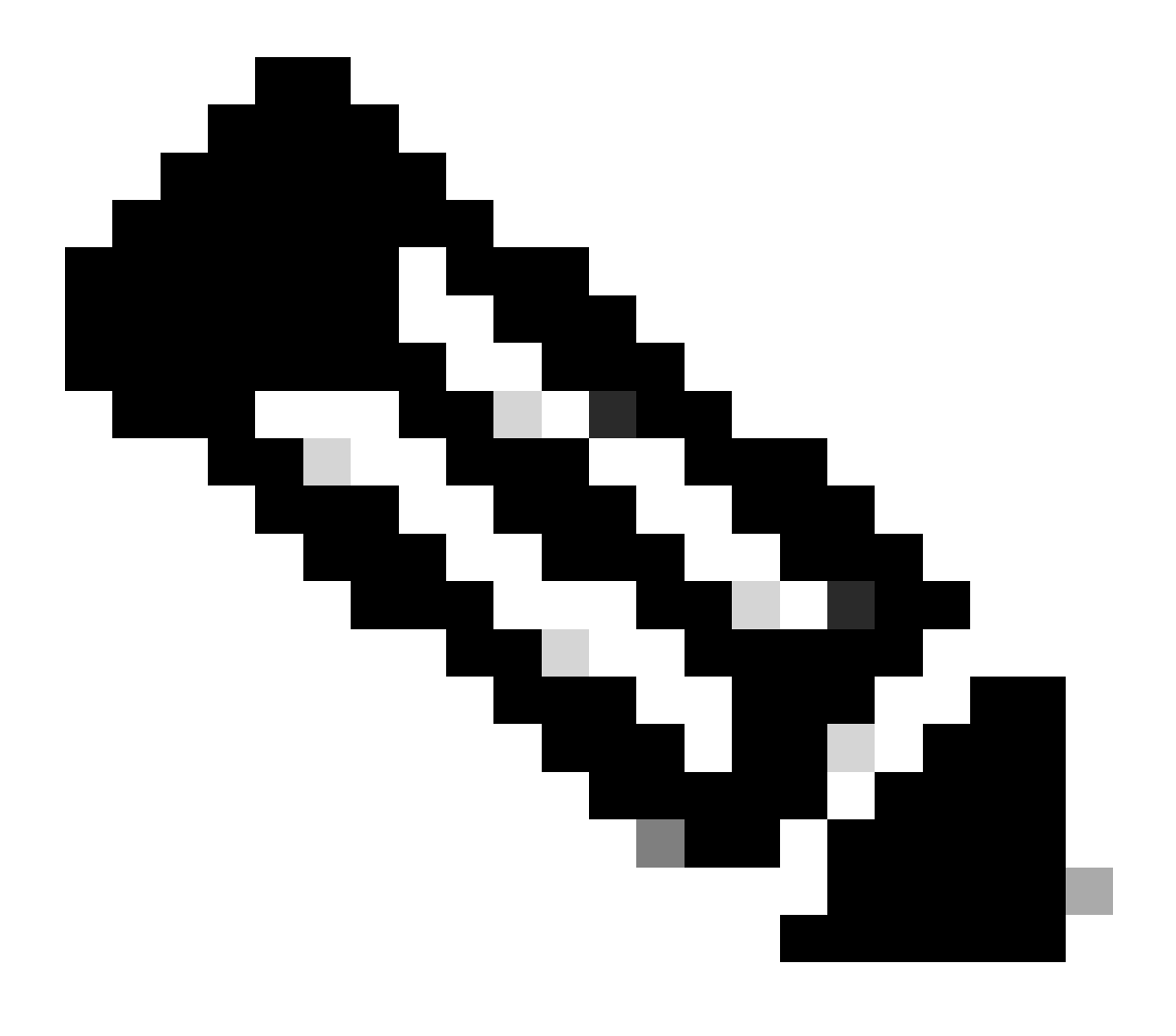

**Nota**: Para el clúster de extremo de hiperflex: el puerto VMkernel de vMotion (vmk2) se configura mediante el script post\_install. El orden de conmutación por fallas está configurado para activo/en espera.

#### Configuración de ESXi-Firewall

Desde ESXi, compruebe que los firewalls entre los hosts no bloquean el tráfico de vMotion. vMotion utiliza el puerto TCP 8000 de forma predeterminada, pero también pueden intervenir otros puertos en función de su configuración.

Fuente: redes remotas (in situ) ESXi vMotion VMkernel

Destino: ESXi

Puerto: TCP 8000

[root@Monterrey-server-2:~] nc -zv 10.31.123.195 8000 Connection to 10.31.123.195 8000 port [tcp/\*] suc

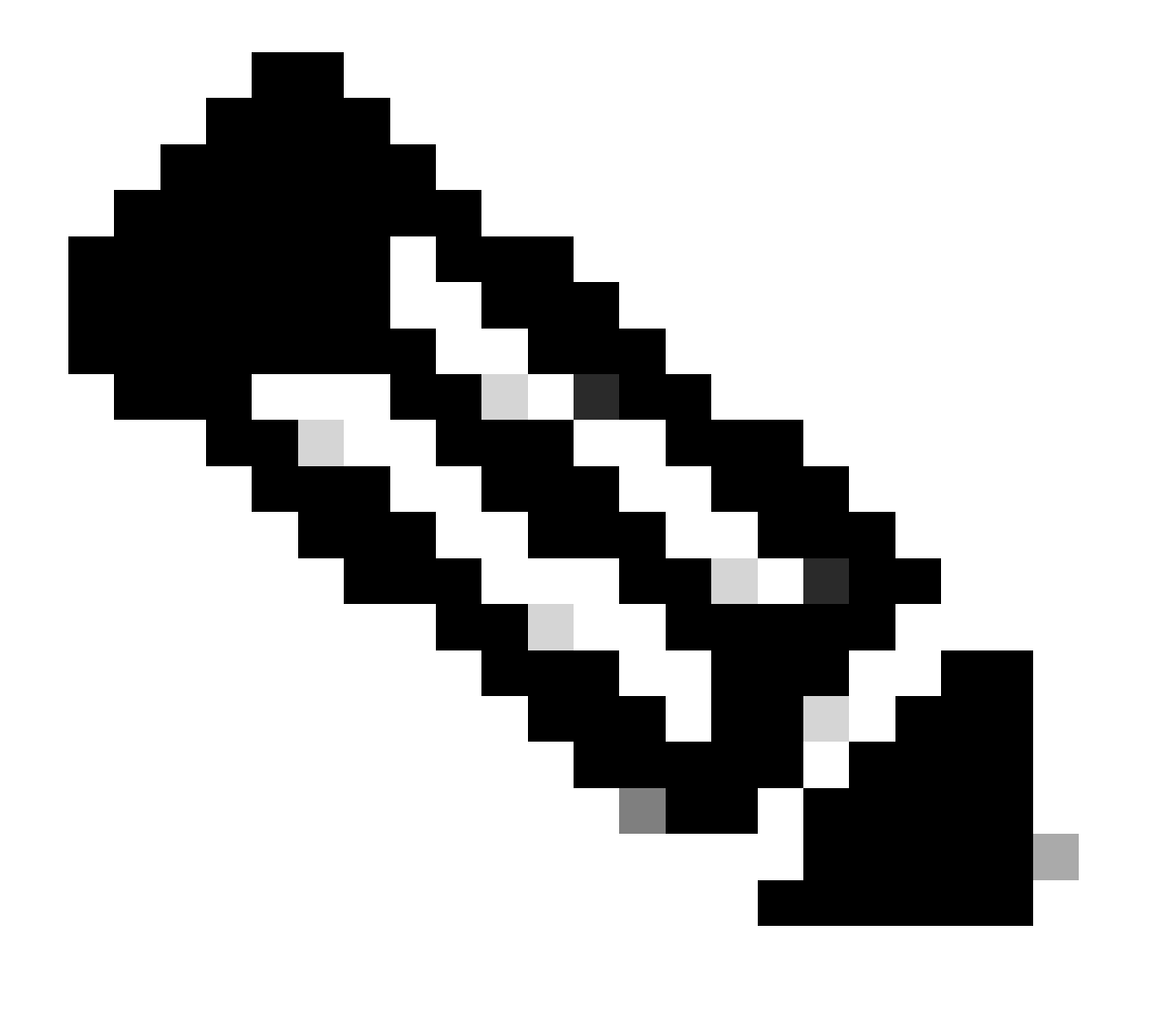

**Nota**: Si se trata de una nueva implementación, ejecute la secuencia de comandos hx\_post\_install para configurar las interfaces de vMotion según las prácticas recomendadas.

#### Ejecutar la secuencia de comandos hx\_post\_install

Utilice un cliente SSH para conectarse a la IP virtual del clúster mediante el inicio de sesión del administrador.

Escriba hx\_post\_install y presione Enter.

#### admin@SpringpathController:~\$ hx\_post\_install Select post\_install workflow- 1. New/Existing Cluster 2.

#### La operación no pudo continuar porque vCenter no está disponible

| $\begin{tabular}{lllllllllllllllllllllllllllllllllll$                                                               |                            | Last refreshed at: 11/09/2020 3:11:55 PM                                                                                                    |
|----------------------------------------------------------------------------------------------------|----------------------------|----------------------------------------------------------------------------------------------------|
|                                                                                                    |                            |                                                                                                    |
| <ul> <li>Validate enter maintenance mode for node</li> <li>Status: Failed</li> <li>11/09/2020 2:33:20 PM</li> </ul> | Parallel tasks check       | Enter maintenance mode task is not running for other nodes and for other site nodes in stretch clust er                                                                                                    |
|                                                                                                    | vCenter availability check | <ul> <li>Cluster should be registered with vCenter</li> </ul>                                                                                                    |
|                                                                                                    | vCenter reachability check | Operation could not proceed because Virtual Center is not reachable                                                                                                    |
| C > Enter maintenance mode for node                                                                                 |                            |                                                                                                    |
| 11/09/2020 2:33:20 PM                                                                                               | Enter Maintenance Mode     | Operation could not proceed because Virtual Center is not reachable     Parallel tasks check: Enter maintenance mode task is not running for other nodes and for ot     her site nodes in stretch cluster     vCenter availability check: Cluster should be registered with vCenter     vCenter reachability check: Operation could not proceed because Virtual Center is not reach     able |

Solución: vuelva a registrar el vCenter

- Utilice un cliente SSH para conectarse a la IP virtual del clúster mediante el inicio de sesión de administrador.
- Ejecute este comando:

stcli cluster reregister ----vcenter-datacenter ...

—vcenter-datacenter <nombre del Data Center>

- \_\_\_\_vcenter-cluster <cluster name>
- \_\_\_\_\_vcenter-url <vcenter url ip or hostname>
- \_\_\_\_\_vcenter-sso-url <sso url or use vcenter ip other use vcenter name/ip>

stcli cluster reregister --vcenter-datacenter "HX-DC-test" --vcenter-cluster "HX-Cluster-test" --vcente

Configuración de firewall

Asegúrese de que los puertos 80 y 443 estén abiertos para el tráfico entrante a fin de mantener la funcionalidad adecuada del servidor.

nc -v <vcenter ip> 443

nc -v <vcenter ip> 80

hxshell:~\$ nc -v 10.31.123.186 80 Connection to 10.31.123.186 80 port [tcp/http] succeeded! hxshell:~\$

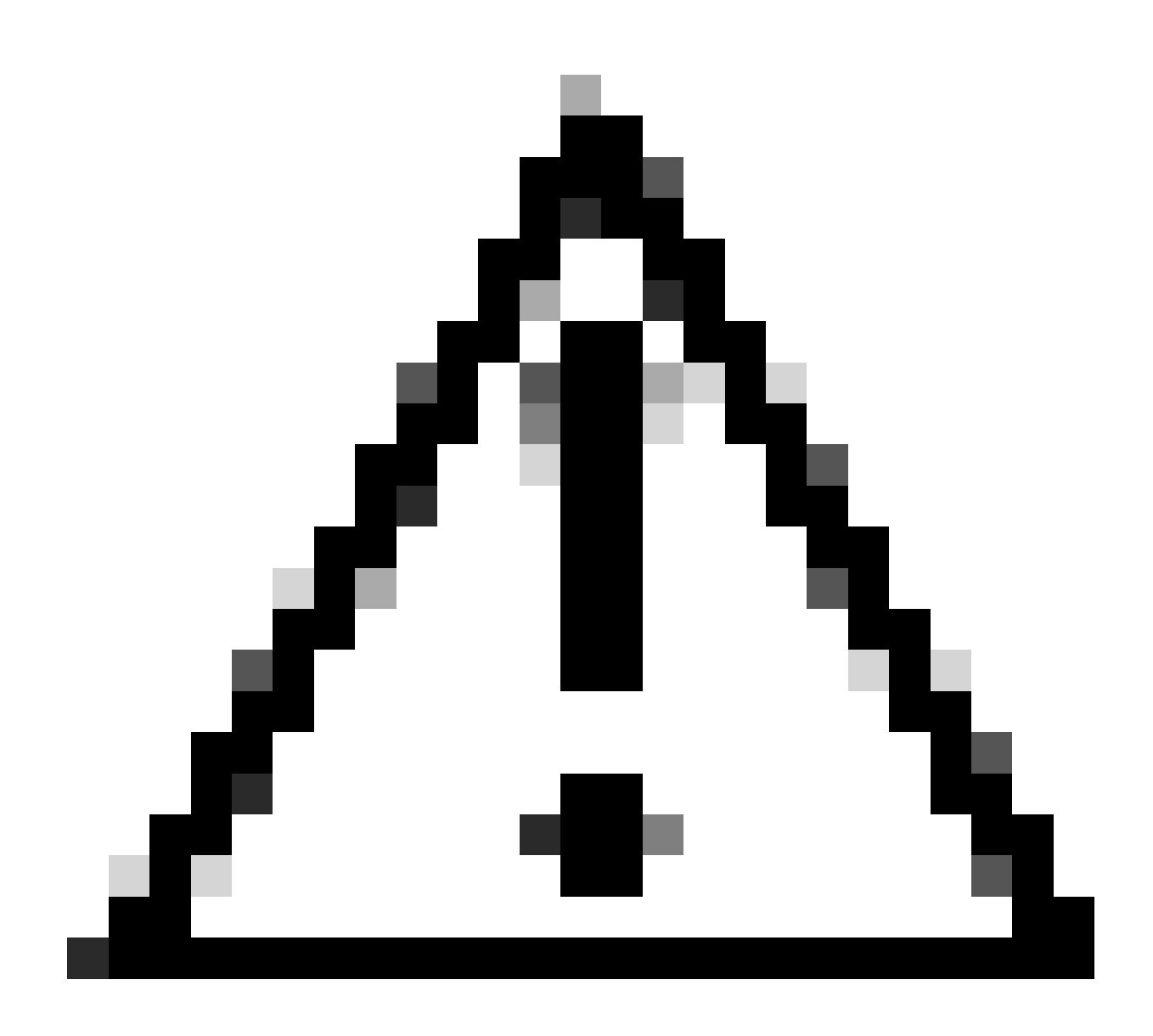

**Precaución**: si ha sustituido recientemente la placa base, puede ponerse en contacto con el Technical Assistance Center (TAC) para obtener asistencia en la ejecución del script de sustitución de la placa base.

Si el problema continúa después de realizar estas comprobaciones, considere la posibilidad de ponerse en contacto con el soporte de Cisco para obtener soporte de HyperFlex o VMware para obtener asistencia con el problema de vMotion. Pueden proporcionar orientación específica en función de su entorno y de los mensajes de error exactos que encuentre.

### Acerca de esta traducción

Cisco ha traducido este documento combinando la traducción automática y los recursos humanos a fin de ofrecer a nuestros usuarios en todo el mundo contenido en su propio idioma.

Tenga en cuenta que incluso la mejor traducción automática podría no ser tan precisa como la proporcionada por un traductor profesional.

Cisco Systems, Inc. no asume ninguna responsabilidad por la precisión de estas traducciones y recomienda remitirse siempre al documento original escrito en inglés (insertar vínculo URL).